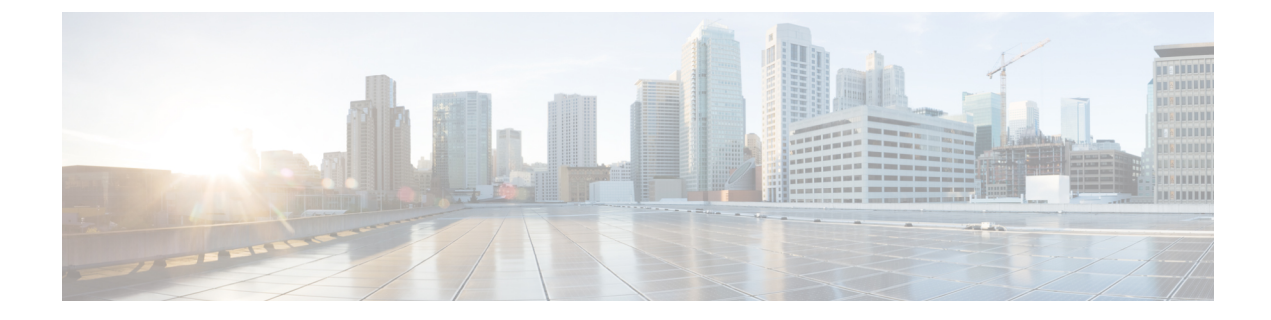

# Installing Cisco Intersight Managed Mode Transition Tool

• Installing Cisco Intersight Managed Mode Transition Tool, on page 1

## **Installing Cisco Intersight Managed Mode Transition Tool**

### Before you begin:

From the UCS Tools page, download the IMM Transition Tool .ova file to your computer in a place that is easy to find when you start to deploy the OVF template.

An Open Virtual Appliance (OVA) is a prebuilt software solution that comprises one or more virtual machines (VMs) that are packaged, maintained, updated, and managed as a single unit. The Cisco Intersight Managed Mode Transition Tool OVA has a preinstalled operating system and includes application functionality that is necessary for the IMM Transition Tool functionality. The IMM Transition Tool as an OVA can be deployed on a VMWare Vsphere infrastructure.

From IMM Transition Tool, 3.1.1 onwards, you can take a backup of the tool data and restore it on the same or another instance of the IMM Transition Tool. For more details, see Backup/Restore.

- 1. Log into the HTML5 vSphere Web Client and go to the VMs tab.
- 2. Add the **Deploy OVF Template** action button via the Actions dropdown list.

| 拾 New Virtual Machine |   |
|-----------------------|---|
| 🇊 Deploy OVF Template |   |
| 💝 New Resource Pool   |   |
| 🔠 New vApp            |   |
| Maintenance Mode      | ۲ |
| Connection            | ۲ |
| Power                 | ۲ |

3. Click the added **Deploy OVF Template** button.

A new window appears, asking to select a template.

| 1 Select an OVF template<br>2 Select a name and folder                                                                      | Select an OVF template Select an OVF template from remote URL or local file system                                                                                                    |  |  |  |
|----------------------------------------------------------------------------------------------------|----------------------------------------------------------------------------------------------------|--|--|--|
| <ul><li>3 Select a compute resource</li><li>4 Review details</li><li>5 Select storage</li><li>6 Ready to complete</li></ul> | Enter a URL to download and install the OVF package from the Internet, or browse to a location accessible from your computer, such as a local hard drive, a network share, or a CD/DVD drive.<br>O URL<br>http://remoteserver-address/filetodeploy.ovf [_ova |  |  |  |
|                                                                                                    | Local file     Choose Files     IMM-Migration.ova                                                                                                    |  |  |  |
|                                                                                                    |                                                                                                    |  |  |  |

- 4. Click Choose Files, select the downloaded OVA file.
- 5. Click Next.
- 6. Select the location where you want to deploy the virtual appliance, click Next.
- 7. Select the resource you want to use to run the virtual appliance, click Next.

| 1 Select an OVF template<br>2 Select a name and folder                                                                           | Select a compute resource<br>Select the destination compute resource for this operation                                                                                                    |
|----------------------------------------------------------------------------------------------------|----------------------------------------------------------------------------------------------------|
| <ul> <li>3 Select a compute resource</li> <li>4 Review details</li> <li>5 Select storage</li> <li>6 Ready to complete</li> </ul> | S Server<br>> Server<br>> Serv |
|                                                                                                    | Compatibility  Compatibility checks succeeded.                                                                                                    |

Review the package details, that contain advanced configuration options.

| Select an OVF template<br>Select a name and folder                                                       | Review details<br>Verify the template details.                                                                                                    |                                    |  |  |
|----------------------------------------------------------------------------------------------------|----------------------------------------------------------------------------------------------------|------------------------------------|--|--|
| 4 Review details<br>5 Select storage<br>6 Select networks<br>7 Customize template<br>8 Ready to complete | The OVF package contains advanced configuration options, which might pose a security risk. Review the advanced configuration options below. Click next to accept the advanced configuration options. |                                    |  |  |
|                                                                                                    | Publisher                                                                                                    | No certificate present             |  |  |
|                                                                                                    | Product                                                                                                    | IMM Transition Tool                |  |  |
|                                                                                                    | Vendor                                                                                                    | Cisco                              |  |  |
|                                                                                                    | Download size                                                                                                    | 2.4 GB                             |  |  |
|                                                                                                    | Size on disk                                                                                                    | 5.5 GB (thin provisioned)          |  |  |
|                                                                                                    |                                                                                                    | 200.0 GB (thick provisioned)       |  |  |
|                                                                                                    | Extra configuration                                                                                                    | nvram = IMM-Transition-4.0.2.nvram |  |  |
|                                                                                                    |                                                                                                    |                                    |  |  |
|                                                                                                    |                                                                                                    |                                    |  |  |
|                                                                                                    |                                                                                                    |                                    |  |  |

- 8. Click Next to accept these options.
- 9. Select the desired storage location from the list of datastores, click Next.

| 2 Select a name and folder                                          | Select storage<br>Select the datastore in which to store the configuration and disk files |                       |                     |           |     |
|---------------------------------------------------------------------|-------------------------------------------------------------------------------------------|-----------------------|---------------------|-----------|-----|
| 3 Select a compute resource<br>4 Review details<br>5 Select storage | Encrypt this virtual machine (Requires Key Management Server)                             |                       |                     |           |     |
| 6 Select networks                                                   | Select virtual disk format:                                                               | Thick                 | k Provision Lazy Ze | roed ~    |     |
| 7 Customize template                                                | VM Storage Policy:                                                                        | Datastore Default 🗸 🗸 |                     |           |     |
| 8 Ready to complete                                                 | Name                                                                                      | Capacity              | Provisioned         | Free      | Typ |
|                                                                     |                                                                                           | 92.5 GB               | 973 MB              | 91.55 GB  | ٧N  |
|                                                                     |                                                                                           | 1.5 TB                | 1 TB                | 509.62 GB | ٧N  |
|                                                                     |                                                                                           | 1.5 TB                | 1.28 TB             | 264.34 GB | VN  |
|                                                                     |                                                                                           |                       |                     |           |     |
|                                                                     | 4                                                                                         |                       |                     |           | ,   |
|                                                                     | Compatibility                                                                             |                       |                     |           | ,   |
|                                                                     | <ul> <li>Compatibility</li> <li>✓ Compatibility checks succession</li> </ul>              | cceeded.              |                     |           |     |

10. Select a destination network from the dropdown list for each source network, click Next.

| <ul> <li>1 Select an OVF template</li> <li>2 Select a name and folder</li> </ul> | Select networks<br>Select a destination network for each source network. |            |                     |         |
|----------------------------------------------------------------------------------|--------------------------------------------------------------------------|------------|---------------------|---------|
| <ul> <li>3 Select a compute resource</li> <li>4 Review details</li> </ul>        | Source Network                                                           | т          | Destination Network | Ϋ́      |
| 5 Select storage                                                                 | VM Network                                                               |            | VM Network          | ~ ) ^   |
| 6 Select networks                                                                |                                                                          |            |                     | 1 items |
| 7 Customize template                                                             |                                                                          |            |                     |         |
| 8 Ready to complete                                                              | IP Allocation Setting                                                    | as         |                     |         |
|                                                                                  |                                                                          | 99         |                     |         |
|                                                                                  | IP allocation:                                                           | Static - M | anual               | J       |
|                                                                                  | IP protocol:                                                             | IPv4       |                     |         |
|                                                                                  | in proceess                                                              |            |                     |         |
|                                                                                  |                                                                          |            |                     |         |
|                                                                                  |                                                                          |            |                     |         |
|                                                                                  |                                                                          |            |                     |         |
|                                                                                  |                                                                          |            |                     |         |
|                                                                                  |                                                                          |            |                     |         |
|                                                                                  |                                                                          |            |                     |         |
|                                                                                  |                                                                          |            |                     |         |
|                                                                                  |                                                                          |            |                     |         |
|                                                                                  |                                                                          |            |                     |         |

11. Customize the deployment properties by entering the **Network** settings values and setting up the **System Password**.

| Deploy OVF Template         | Customize template<br>Customize the deployment properties of the | nis software solution.                                              |
|-----------------------------|------------------------------------------------------------------|---------------------------------------------------------------------|
| 1 Select an OVF template    | 2 properties have invalid values                                 | ×                                                                   |
| 2 Select a name and folder  | ✓ General                                                        | 2 settings                                                          |
| 3 Select a compute resource | Hostname                                                         | Enter the hostname (default: imm-transition) for the VM.            |
| 4 Review details            | Domain Name                                                      | Enter the domain name for the VM (e.g. cisco,com). Has to be set if |
| 5 Select storage            |                                                                  | you want to replace the sen signed certaincate.                     |
| 6 Select networks           | ✓ Network                                                        | 6 settings                                                          |
| 7 Customize template        | Public Network Type                                              | STATIC 🗸                                                            |
|                             | Public Network IP                                                |                                                                     |
| 8 Ready to complete         | Public Network Netmask                                           |                                                                     |
|                             | Public Network Gateway                                           |                                                                     |
|                             |                                                                  | CANCEL BACK NEXT                                                    |

An auto-generated default password is used as a replacement for any existing password in UCS Manager/UCS Central policies such as Virtual Media, iSCSI Boot that are converted. Similarly, another auto-generated password is used for Mutual CHAP Authentication in iSCSI Boot Policy. You should change the password for the converted policies after those are pushed to Intersight.

#### Note

- You should change the password for the converted policies after those are pushed to Intersight.
  - It is mandatory to enter the NTP field. The default value is ntp.ubuntu.com
  - Software Repository Disk Size should have a minimum value of 10 and a maximum value of 5000.
- 12. Click Next.
- **13.** Review the configuration data.
- 14. Click Finish.

| 1 Select an OVF template   | Provisioning type      | Deploy from template                                                                          |      |  |
|----------------------------|------------------------|-----------------------------------------------------------------------------------------------|------|--|
| 2 Select a name and folder | Name                   | IMM-Transition-4.0.2-sampleee                                                                 |      |  |
| 4 Review details           | Template name          | IMM-Transition-4.0.2                                                                          |      |  |
| 5 Select storage           | Download size          | 2.4 GB                                                                                        |      |  |
| 7 Customize template       | Size on disk           | 200.0 GB                                                                                      | <br> |  |
| 8 Ready to complete        | Folder                 | ucs507-dc                                                                                     | <br> |  |
|                            | Resource               |                                                                                               |      |  |
|                            | Storage mapping        | 1                                                                                             | <br> |  |
|                            | All disks              | Datastore: perf-ds; Format: Thick provision lazy zeroed                                       |      |  |
|                            | Network mapping        | 1                                                                                             |      |  |
|                            | VM Network             | VM Network                                                                                    | <br> |  |
|                            | IP allocation settings |                                                                                               |      |  |
|                            | IP protocol            | IPV4                                                                                          |      |  |
|                            | IP allocation          | Static - Manual                                                                               | <br> |  |
|                            | Properties             | Hostname =<br>Public Network Type = STATIC<br>Public Network IP =<br>Public Network Netmask = | <br> |  |

The system will import and deploy the file.

15. Click the **Refresh** button to update the system.

The VM will be visible in the center windowpane.

- 16. Select the VM and click Power On.
- Once the VM is powered on, click the Open Console icon to open the VM console in a new window.
   You have successfully deployed the OVA template and powered on the VM.